## सर्वोदय शिक्षण मंडळ संचालित सरदार पटेल महाविद्यालय, चंप्रपूर पुरुष प्रुषेशराठी गर्गदुर्धेठ सुच्ठा प्रवेश अर्ज भरण्यापूर्वी प्रवेश अर्ज भरण्यापूर्वी तुमच्या भ्रमणध्वनी किंवा पेन इर्डव्ह मध्ये तुमचा फोटो, सही, दहावी, बाराबीची गुणपत्रीका, टीसी, ई. स्कॅन करून ठेवा. online अर्ज भरतांचा वरिल काणदपत्रे upload करावे लागतात.

|                                                                                                    | संकेतस्थळावर विविध शाखांच्या माहितीपूस्तिका उपलब्ध<br>आहेत.                                     |
|----------------------------------------------------------------------------------------------------|-------------------------------------------------------------------------------------------------|
| डावीकडे असलेल्या Quick Link Section मधून सब<br>माहितीपूस्तिका Download करा                                                                                                    | <u> </u>                                                                                        |
|                                                                                                    | तुमचे नांव नोंदणी करण्यासाठी website वरील online<br>Registration वर तुमच्या वर्गानुसारClick करा |
| Student Login मध्ये Registration Now वर C<br>करून तूमचा भ्रमणध्वनी क्रमांक, e-mail id, व Passw<br>टाकून Submit करा, एकदा नोंदणी झाल्यावर तूमचे<br>id व Password टाकून, व sign वर Click करा<br>आवश्यक सूचनावाचून, continue वर Click करा | llick<br>vord<br>user<br>नंतर                                                                   |

आवश्यक व योग्य माहिती भरा तूमचा Passport Photo, Marksheet, T.C., Signature upload करा.

## खालीलप्रमाणे नौंदणी शुल्क ऑनलाईन पद्धतीने भरावे.

| वर्ग                                         | नोंदणी शुल्क | वर्ग                                                   | नोंदणी शुल्क |
|----------------------------------------------|--------------|--------------------------------------------------------|--------------|
| ११वी कला/एम.सी.व्ही.सी.                      | रू. ५६/–     | १२वी कला/एम.सी.व्ही.सी.                                | रू. ५०/—     |
| ११वी वाणिज्य                                 | रू. १०६/—    | १२वी वाणिज्य                                           | रू. १००/—    |
| ११वी विज्ञान                                 | रू. २०६/-    | पदवी प्रथम वर्ष                                        | रू. १३६/—    |
| १२वी विज्ञान                                 | रू. २००/-    | पदवी द्वितीय वर्ष व तृतीय वर्ष                         | रू. १३०/—    |
| पदवी व पदव्युत्तर प्रथम वर्ष<br>संगणकशास्त्र | रू. २३६/—    | पदवी व पदव्युत्तर द्वितीय व<br>तृतीय वर्ष संगणकशास्त्र | रू. २३०/—    |
| पदव्युत्तर प्रथम वर्ष कला व वाणिज्य          | रू. १३६/—    | पदव्युत्तर प्रथम वर्ष विज्ञान                          | रू. २३६/—    |
| पदव्युत्तर द्वितीय कला व वाणिज्य             | रू. १३०/—    | पदव्युत्तर द्वितीय विज्ञान                             | रू. २३०/—    |

Confirm करून तुमच्या प्रवेश अर्जाची Print काढा

तुम्हाला एका user id वरून फक्त एका course साठी अर्ज करता येतो. दुसऱ्या course साठी पून्हा नव्याने Registration करा तुमचा अर्ज आम्हाला प्राप्त झाला आहे. पुढील सूचनेसाठी प्रतिसादाची वाट पहा.